#### かんたんIPカメラ

### RD-4640.RD-4750.RD-4755

# 対応アプリ「mCamView2」の 使い方ガイド

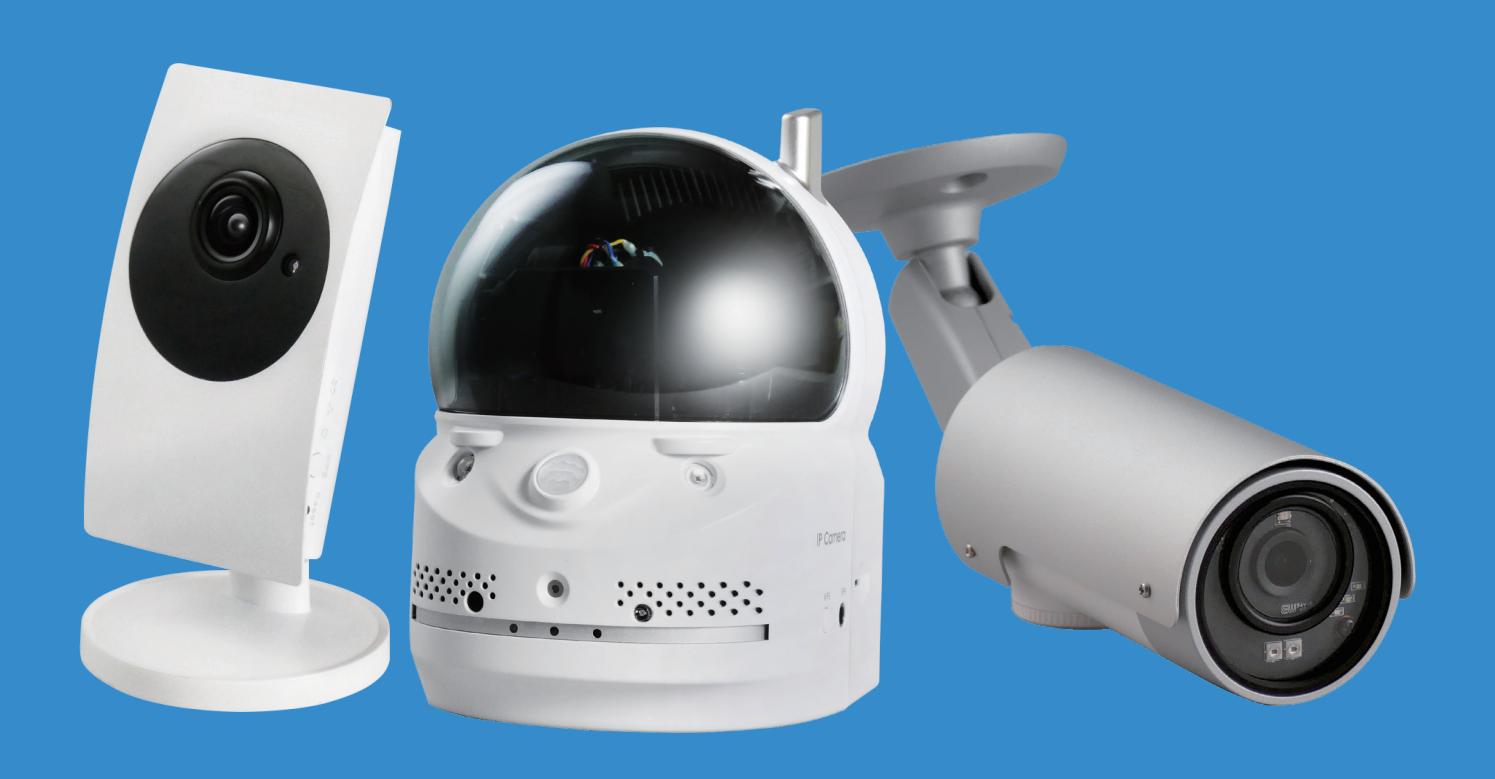

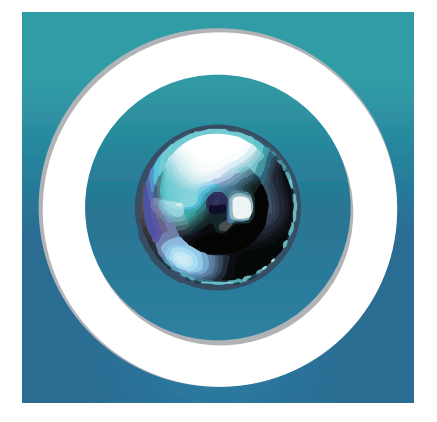

1.アプリ・カメラの追加方法
2.Wi-Fi設定の方法
3.microSDカード録画の設定方法

#### 1 アプリインストールからカメラ追加まで

 App Store、またはGoogle Storeにて「mCamView2」を検索 しダウンロードします。※画面は左側 がiPhone、右側がアンドロイド等の ものです。

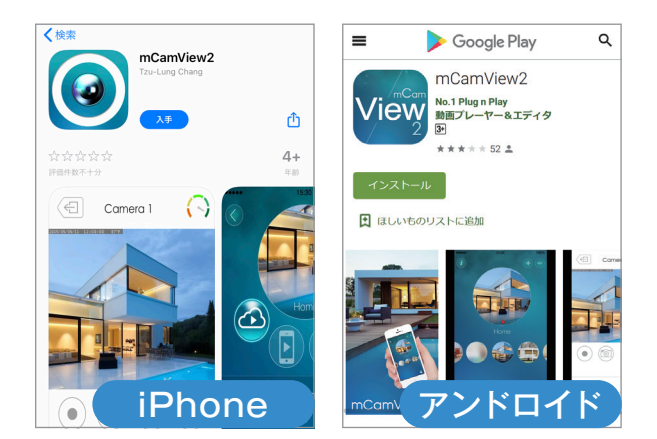

スキップ

2 起動後アプリ操作の説明が表示されますの で、説明を見る場合は「次へ」を、スキップする場 合は「スキップ」をタップします。

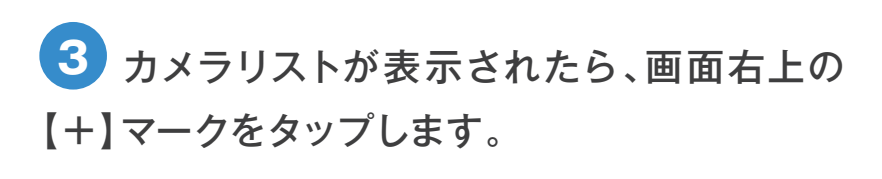

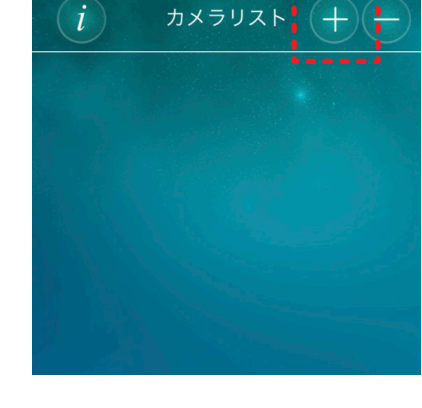

ライブビュ-

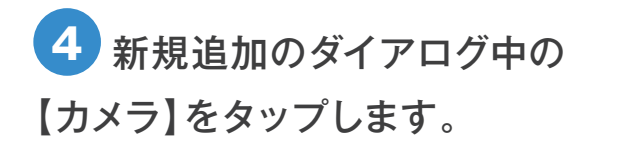

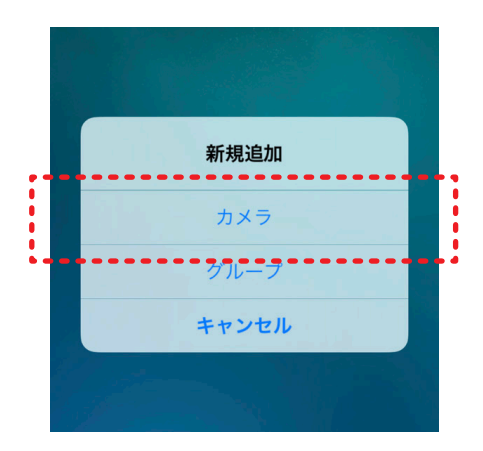

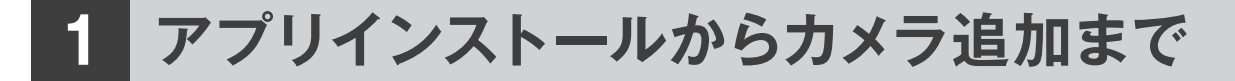

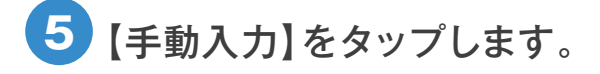

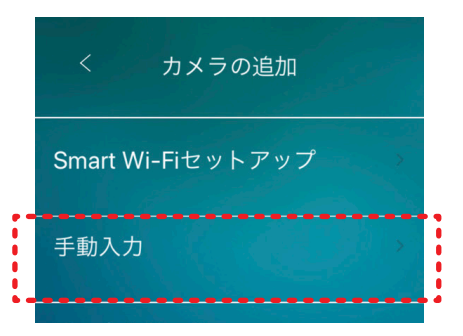

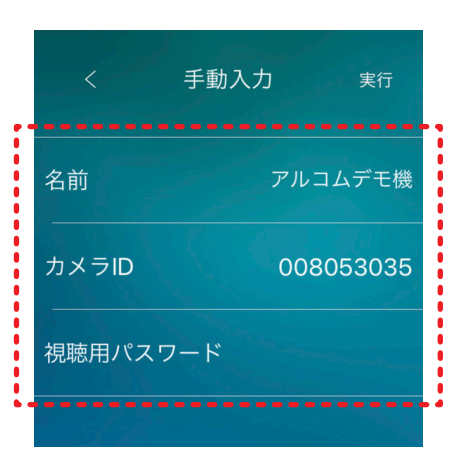

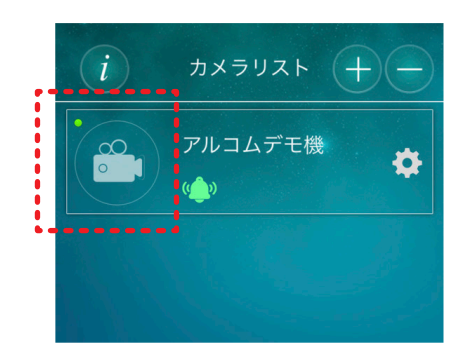

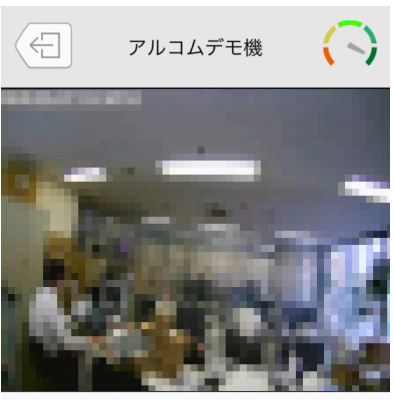

6 名前・カメラID・視聴用パスワードを入力し、 【実行】をタップしてください。

【入力する内容】

名前:「自宅」や「事務所」などご自由に名前をお付けください。 カメラID:購入時に同梱されているアカウントカード、 または本体裏面に記載されています。

視聴用パスワード:購入時に同梱されているアカウントカー ドに記載されています。

7 カメラリストに登録されたカメラの丸いアイコ ン部分をタップします。

8 映像が表示されます。

ますが、実際は綺麗に表示されます。

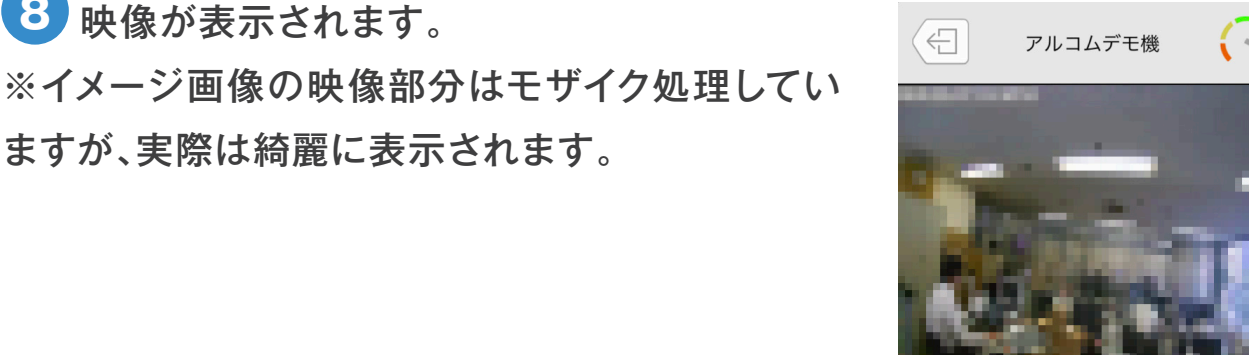

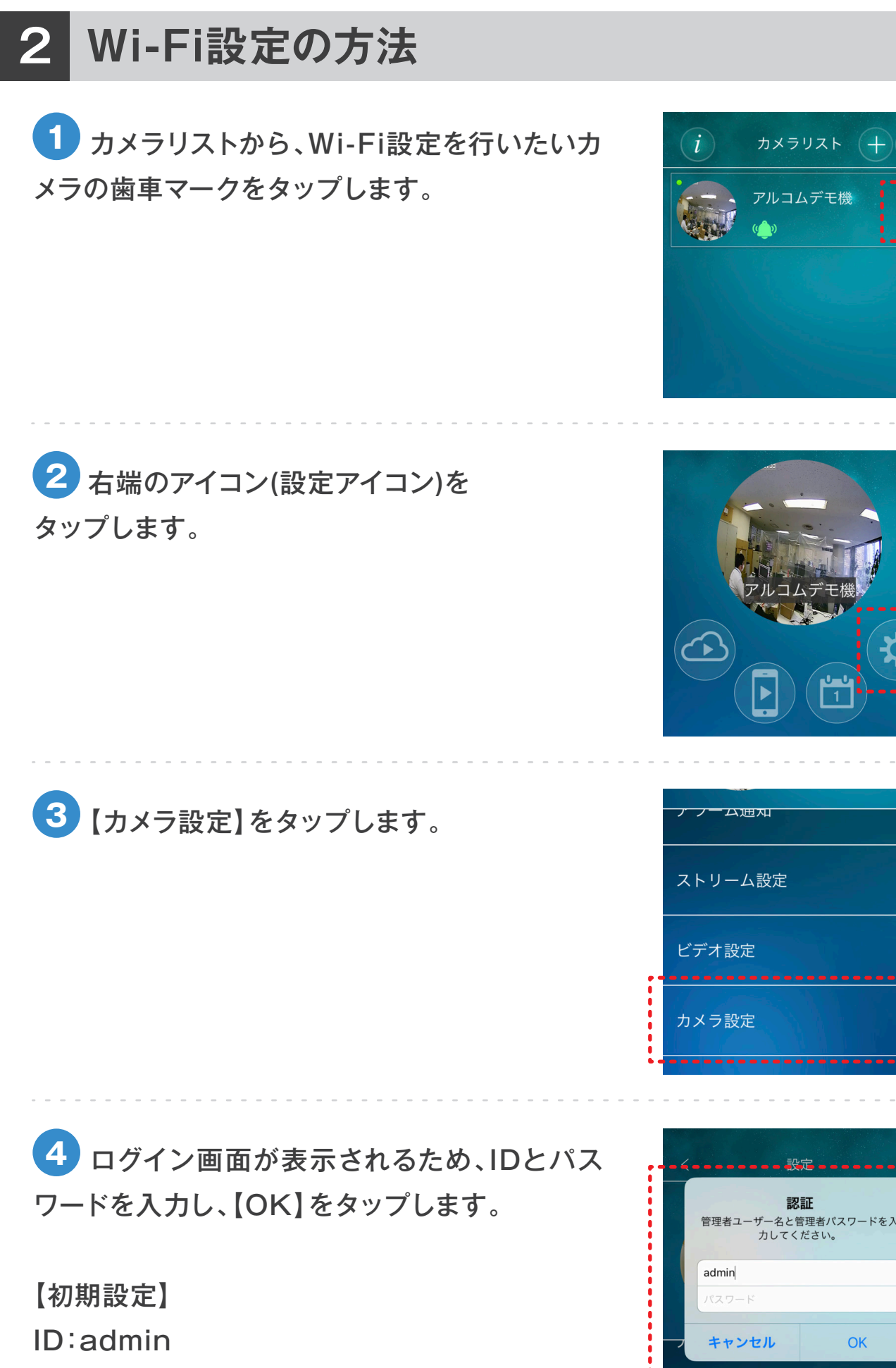

Ø

OK

PASS:なし(空欄)

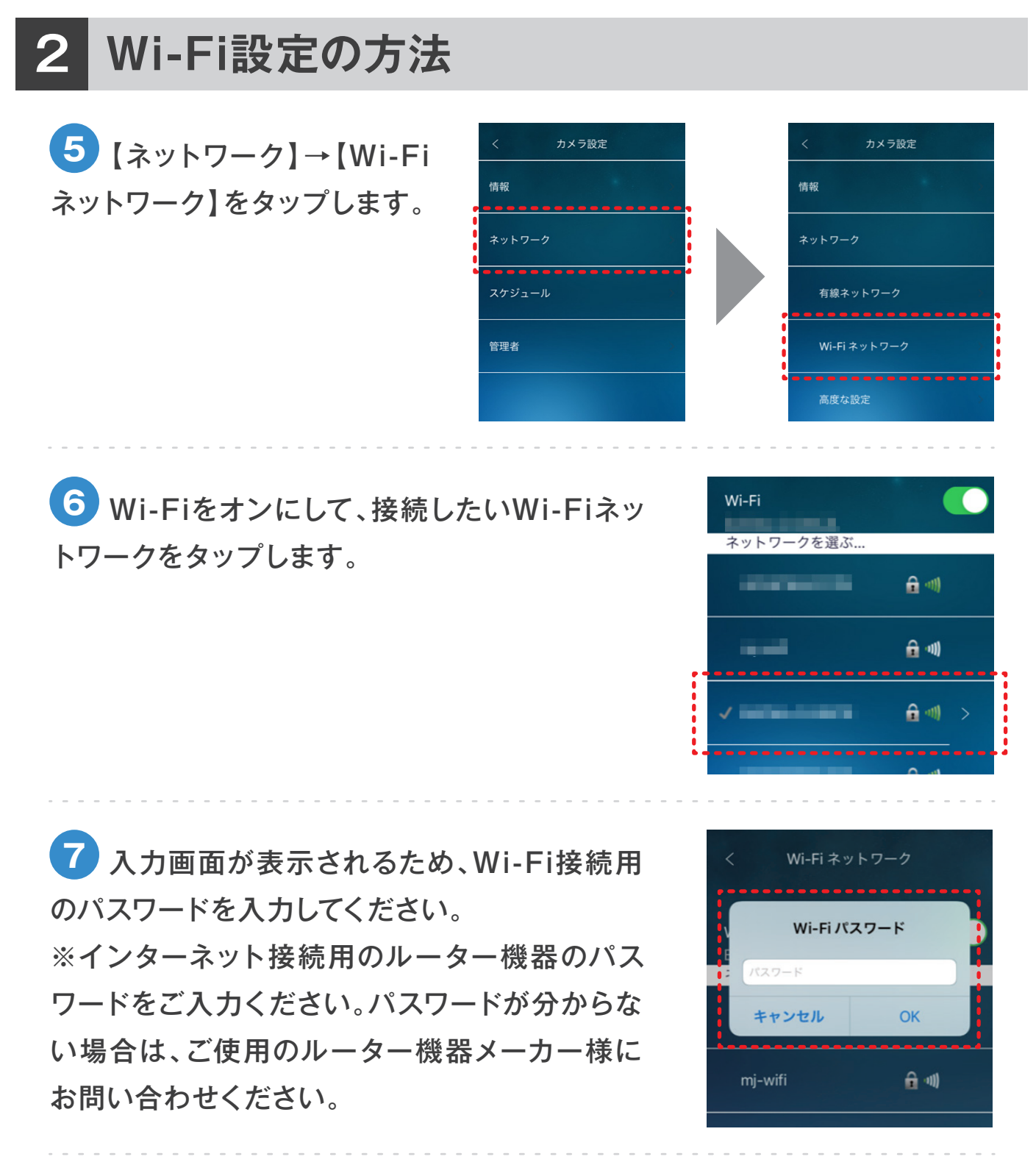

8 Wi-Fi接続が完了したらLANケーブルを取り外し、30秒ほど待機するとWi-Fiでの接続が 完了します。

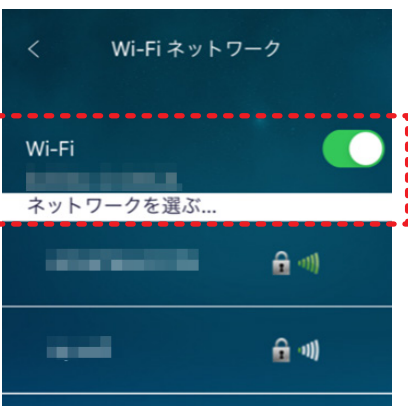

#### **3** microSDカードの録画設定方法

 カメラリストから、Wi-Fi設定を行いたいカ メラの歯車マークをタップします。

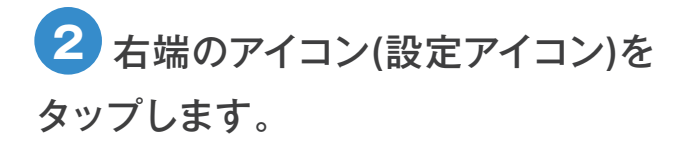

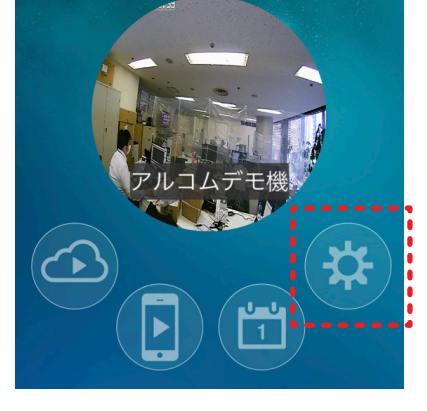

カメラリスト

アルコムデモ機

Ø

i

| ストリーム設定 |
|---------|
| ビデオ設定   |
| カメラ設定   |
|         |

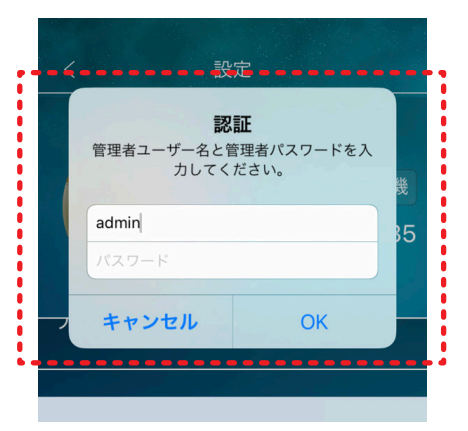

3 【カメラ設定】をタップします。

4 ログイン画面が表示されるため、IDとパス ワードを入力し、【OK】をタップします。

【初期設定】

ID:admin

PASS:なし(空欄)

## **3** microSDカードの録画設定方法

5 【スケジュール】→【SD カード録画】をタップします。

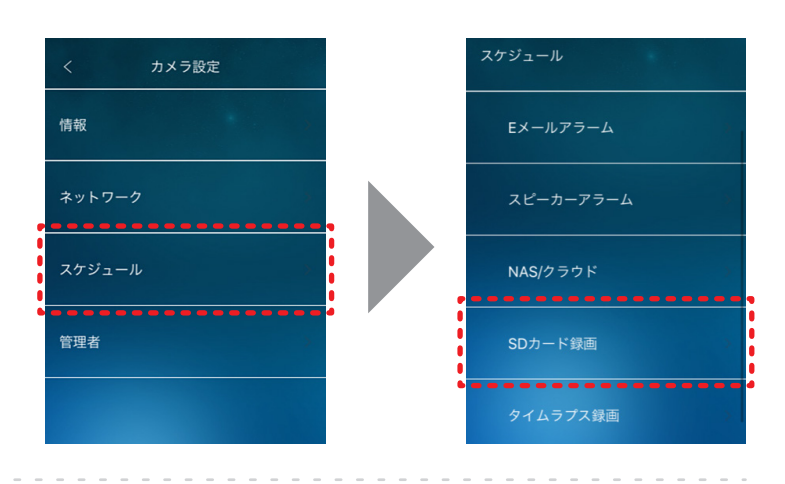

6 【録画】をオンにして、右上の【更新】をタッ プすると録画設定が完了します。

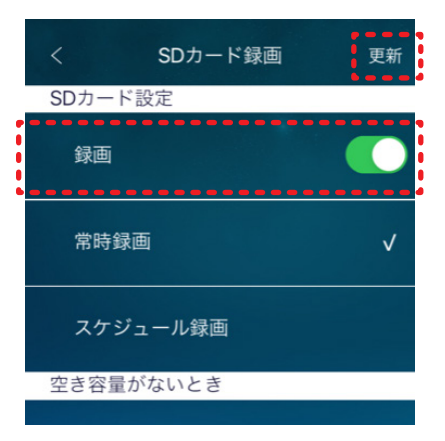